# 8/16/32-Ch Network Video Recorder

# **NVR Series**

Quick Installation Guide

# **Table of Contents**

| Chapt | er 1. Introduction                                                     | 3  |
|-------|------------------------------------------------------------------------|----|
| 1.1   | Before Installation                                                    | 3  |
| Chapt | er 2. Physical Description and Installation                            | 4  |
| 2.1   | NVR-820 / NVR-1620 8/16-Ch Network Video Recorder                      | 4  |
|       | 2.1.1 Package Contents                                                 | 4  |
|       | 2.1.2 Physical Details                                                 | 4  |
|       | 2.1.3 HDD Installation                                                 | 6  |
| 2.2   | NVR-3210 32-Ch Network Video Recorder                                  | 8  |
|       | 2.2.1 Package Contents                                                 | 8  |
|       | 2.2.2 Physical Details                                                 | 9  |
|       | 2.2.3 HDD Installation                                                 | 10 |
| 2.3   | NVR-3250 32-Ch Rack-mount Network Video Recorder                       | 12 |
|       | 2.3.1 Package Contents                                                 | 12 |
|       | 2.3.2 Physical Details                                                 | 12 |
|       | 2.3.3 HDD Installation                                                 | 14 |
| 2.4   | NVR-3280 32-Ch Rack-mount Network Video Recorder with 8-bay Hard Disks | 17 |
|       | 2.4.1 Package Contents                                                 | 17 |
|       | 2.4.2 Physical Details                                                 | 17 |
|       | 2.4.3 HDD Installation                                                 | 19 |
| 2.5   | Web Management                                                         | 22 |

# Chapter 1. Introduction

Thank you for purchasing PLANET 8/16/32-Ch Network Video Recorder. The Network Video Recorder is designed for use within a surveillance system, and performs recordings and playbacks from network cameras in the system. It is a recording device using a hard disk drive to record camera pictures instead of using video tapes so that pictures recorded by repeated overwriting will not experience deterioration of the recorded picture quality. Up to 8 (for NVR-820), 16 (for NVR-1620) and 32 (for NVR-3210, NVR-3250 and NVR-3280) cameras can be connected via a network and it is possible to record their camera pictures. It is possible to perform the settings or operate the NVR using a web browser installed on a PC connected to a network, or remote controller. Recorded video can be played back from remote site via a PC. Up to 4 PCs (web browsers) can access this unit concurrently and it is possible to perform the settings and operate this unit. The NVR is compatible with most major brand cameras and its ability to automatically search and find the available cameras on the network can greatly reduce the user effort when expanding the system.

# 1.1 Before Installation

Before installation, please be sure to read this quick installation guide and user's manual (CD) carefully to complete machine installation. This guide shows how to quickly set up the NVR.

# Chapter 2. Physical Description and Installation

# 2.1 NVR-820 / NVR-1620 8/16-Ch Network Video Recorder

# 2.1.1 Package Contents

| 1 x NVR                      | 1 x Power Cord    | 1 x Power Adapter |
|------------------------------|-------------------|-------------------|
| 1 x CD-ROM                   | 8 x HDD Screw     | 2 x SATA Cable    |
| 2 x HDD Bracket              | 4 x Bracket Screw | 1 set x Feet Pad  |
| 1 x Quick Installation Guide |                   |                   |

# 2.1.2 Physical Details

### **Front Panel**

#### NVR-1620

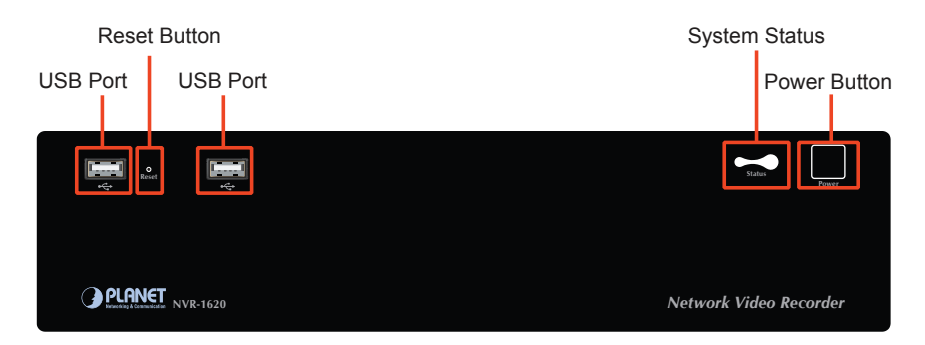

#### NVR-820

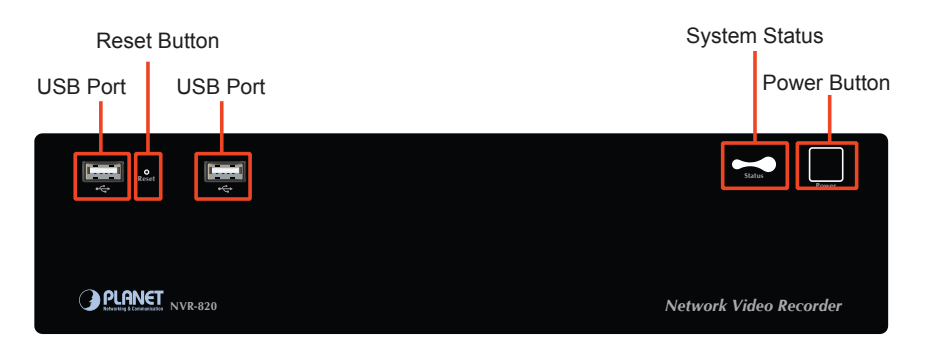

# **Rear Panel**

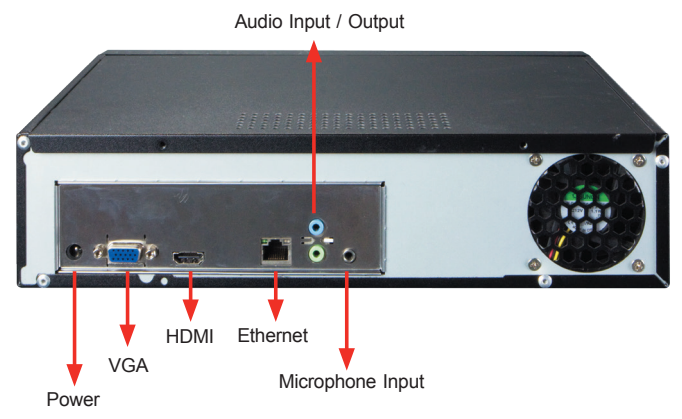

| LED                  | Status                 | Definitions                                                                                                    |  |
|----------------------|------------------------|----------------------------------------------------------------------------------------------------|--|
|                      | Green                  | Solid green indicates normal operation. Slow blinking in green after pressing and holding the reset button for 5 seconds indicates the device will enter the restore default process. Other LEDs remain unchanged during this state.                                            |  |
| Power                | Red                    | System off (with power cord still plugged in)                                                                                                    |  |
| Fower                | Amber                  | Fast blinking in amber indicates the system is initializing/<br>starting. Continuous blinking indicates the system is unable<br>to start properly (All other LEDs should be off when this<br>LED is blinking in amber). Slow blinking indicates the<br>system is shutting down. |  |
| Buttons              | Status                 | Definitions                                                                                                    |  |
| Dowor                | On                     | Press and hold for 2 seconds                                                                                                    |  |
| Power                | Off                    | Press and hold for 2 seconds                                                                                                    |  |
| Reset                | Restore<br>default     | Press and hold for 5 seconds                                                                                                    |  |
|                      | Restart                | Press and hold for 2 seconds                                                                                                    |  |
| Buzzer Status Defini |                        | Definitions                                                                                                    |  |
|                      | Complete<br>start      | Beeping once indicates the system is fully started.                                                                                                    |  |
| Веер                 | Initiating<br>restart  | Beeping once indicates the restart process has begun.                                                                                                    |  |
|                      | Initiating<br>shutdown | It beeps once during the shutdown process after releasing the power button.                                                                                                    |  |

# 2.1.3 HDD Installation

1. Remove the screws on back side.

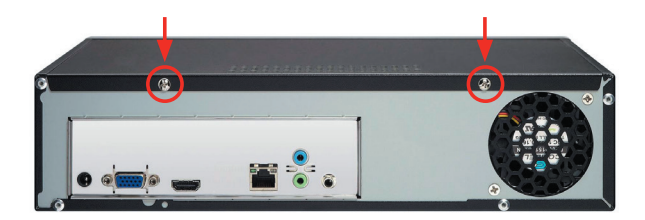

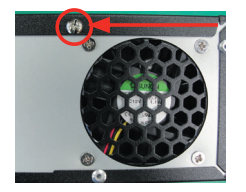

2. Remove the top case by pulling it toward you.

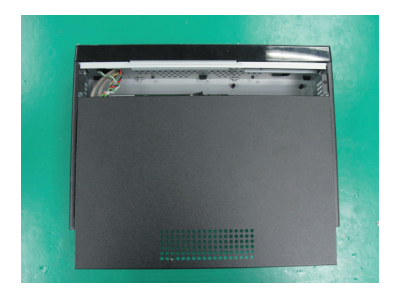

3. Prepare HDD brackets.

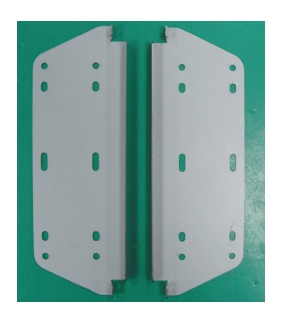

4. Fix the HDD on bracket with screws; you can install two HDDs with brackets.

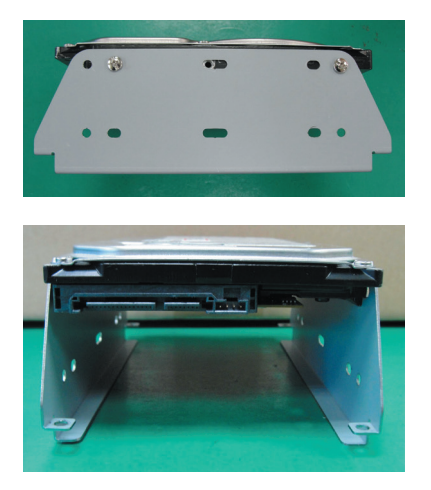

5. Prepare SATA cable and install it on SATA data connector and SATA power connector.

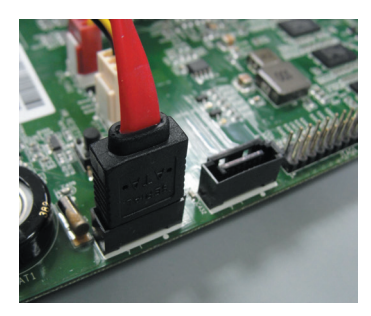

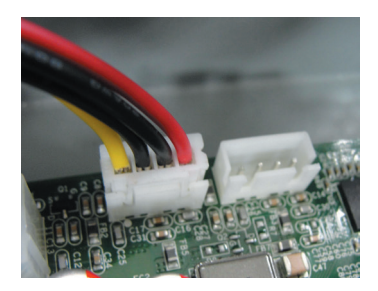

6. Install SATA cable on the HDD.

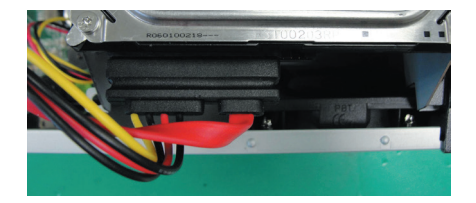

7. Fix HDD brackets on system with screws.

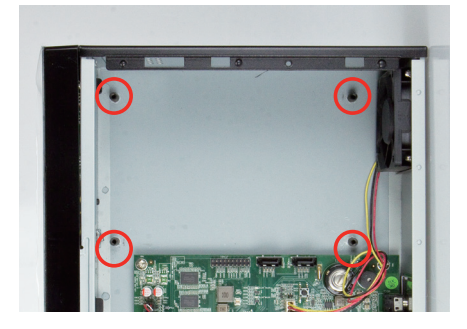

# 2.2 NVR-3210 32-Ch Network Video Recorder

# 2.2.1 Package Contents

| 1 x NVR          | 1 x Power Cord | 1 x RJ45 Cable               |
|------------------|----------------|------------------------------|
| 1 x CD-ROM       | 12 x HDD Screw | 1 x Quick Installation Guide |
| 4 x HDD Tray Key |                |                              |

# 2.2.2 Physical Details Front Panel

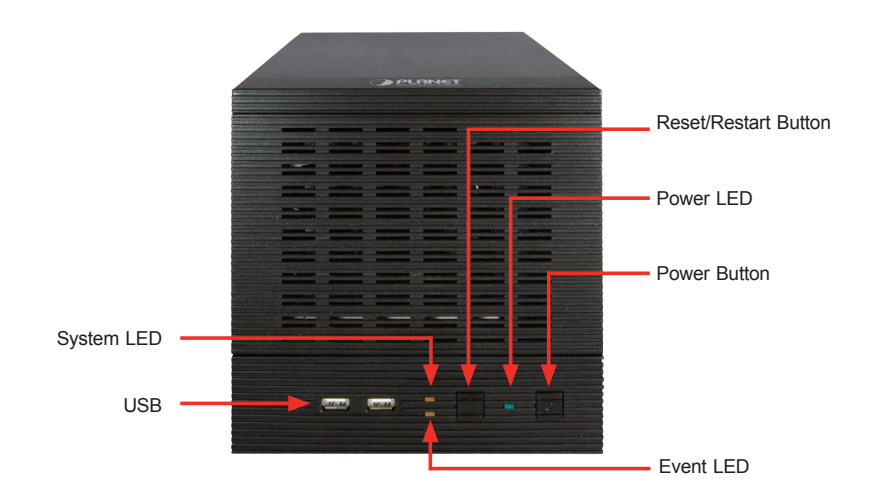

| LEDs   | Color | Description                                                                           |
|--------|-------|---------------------------------------------------------------------------------------|
| System | Amber | Firmware upgrade: blinking<br>System failure (AP failed): off<br>System normal: solid |
| Event  | Amber | Event recording: solid<br>No event: off                                               |
| Power  | Blue  | Power on/Restart/Reset to default/OS failed: solid                                    |

| Button        | Description                                                                                                    |  |
|---------------|----------------------------------------------------------------------------------------------------|--|
| Reset/Restart | Press and release for restart.<br>Press over 3 seconds to reset to default settings. Don't release<br>the button until the system LED blinks. |  |
| Power         | Press to start or shut down.                                                                                                    |  |

# **Rear Panel**

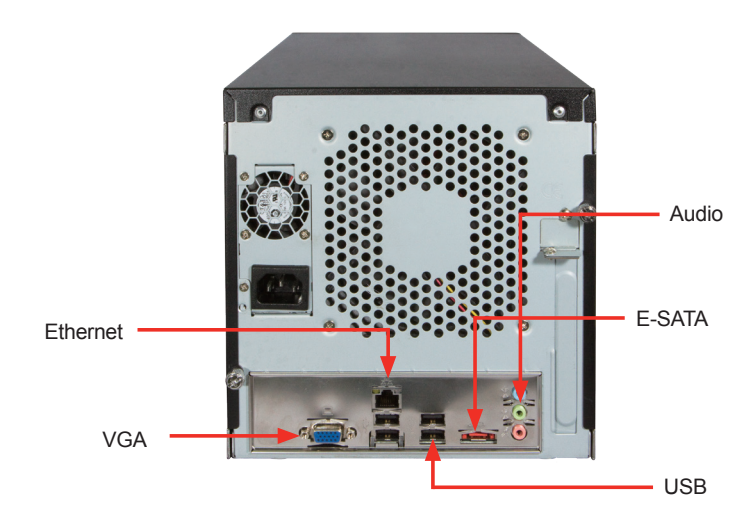

| Connector | Description                                                 |
|-----------|-------------------------------------------------------------|
| USB       | Connect your USB flash disk for firmware upgrade and backup |
| VGA       | VGA output                                                  |
| E-SATA    | External E-SATA HDD                                         |
| Ethernet  | 10/100/1000Mbps network                                     |
| Audio     | Line in / Line out / Mic.                                   |

# 2.2.3 HDD Installation

1. Release the HDD tray by pulling the lock to the right.

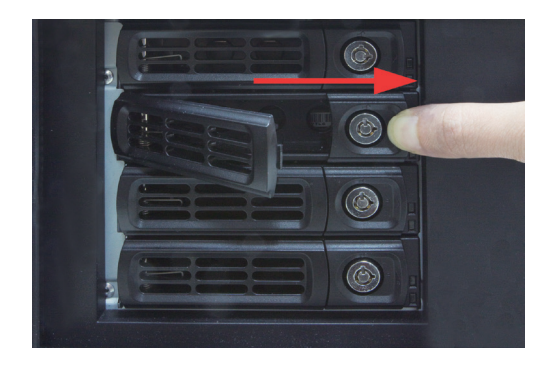

2. Pull the HDD tray out of the case.

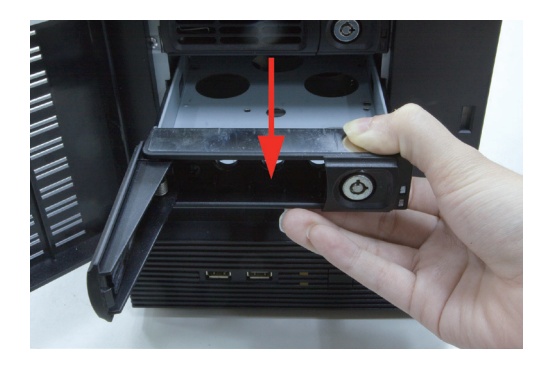

3. Place the HDD on the bottom of the tray.

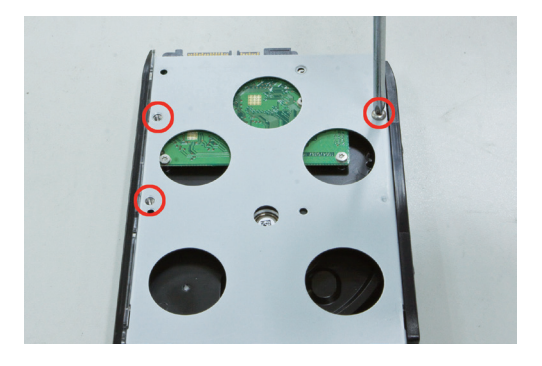

4. Put the HDD tray back to the case.

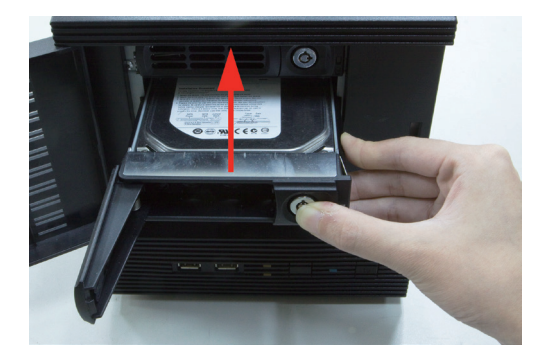

5. Push the tray door back to the case to secure it.

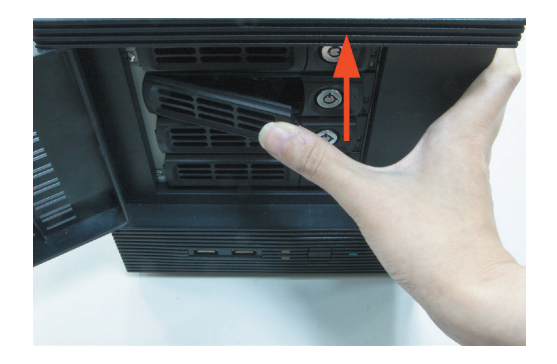

# 2.3 NVR-3250 32-Ch Rack-mount Network Video Recorder

# 2.3.1 Package Contents

| 1 x NVR                      | 1 x Power Cord   | 1 x RJ45 Cable |
|------------------------------|------------------|----------------|
| 1 x CD-ROM                   | 16 x HDD Screw   | 2 x Angle Bar  |
| 4 x Angle Screw              | 4 x Handle Screw | 2 x Handle Kit |
| 1 x Ouick Installation Guide |                  |                |

# 2.3.2 Physical Details

### **Front Panel**

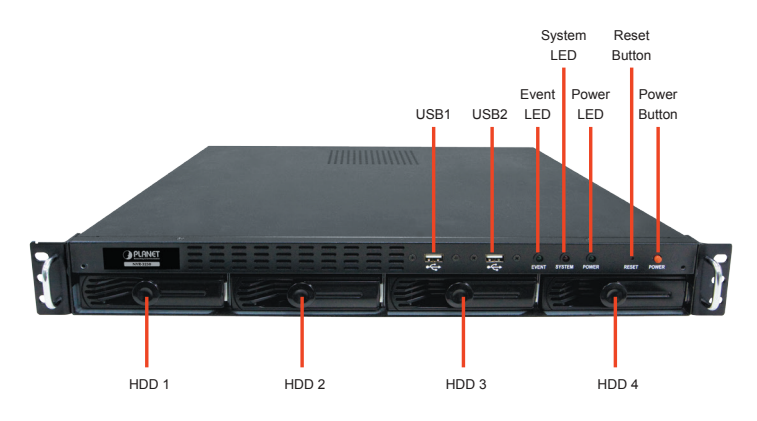

| LEDs   | Color | Description                                                                                   |
|--------|-------|-----------------------------------------------------------------------------------------------|
| Power  | Blue  | During power on / restart / reset to default / OS failure: solid                              |
| System | Amber | During firmware upgrade: blinking<br>System failure (AP failure): Off<br>System normal: Solid |
| Event  | Amber | During event recording: solid<br>No event: Off                                                |

#### **Rear Panel**

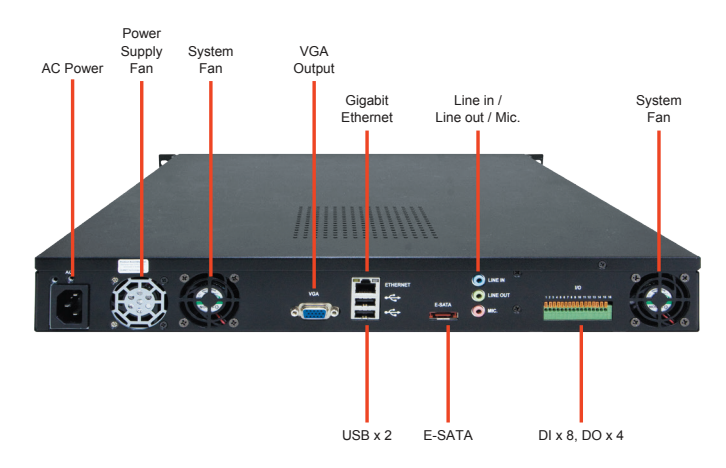

| Connector | Description                                                 |
|-----------|-------------------------------------------------------------|
| VGA       | VGA output                                                  |
| Ethernet  | 10/100/1000Mbps network                                     |
| USB       | Connect your USB flash disk for firmware upgrade and backup |
| E-SATA    | External E-SATA HDD                                         |
| Audio     | Line in / Line out / Mic.                                   |
| I/O       | DI x 8 / DO x 4                                             |

# 2.3.3 HDD Installation

1. Start by removing the front plate.

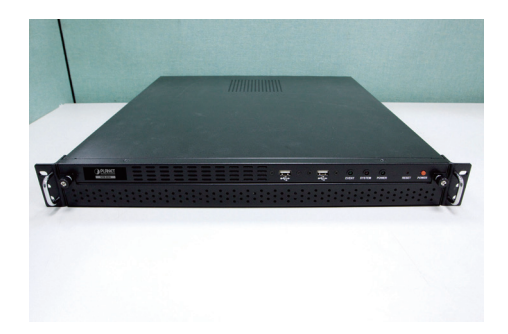

2. To remove the front plate, turn the tool-less screws on both sides counter-clockwise to loosen it from the unit. Please note the screws will still be attached to the front plate even after the screws are completely loosened from the unit.

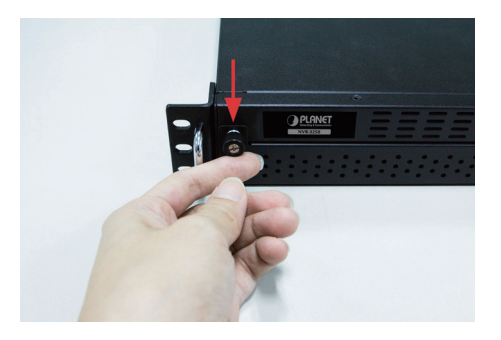

3. Simply pull to remove the front plate once the screws are loosened from the unit.

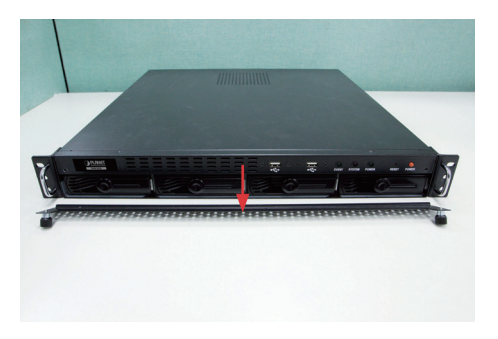

4. Pull out the HDD tray by the latch.

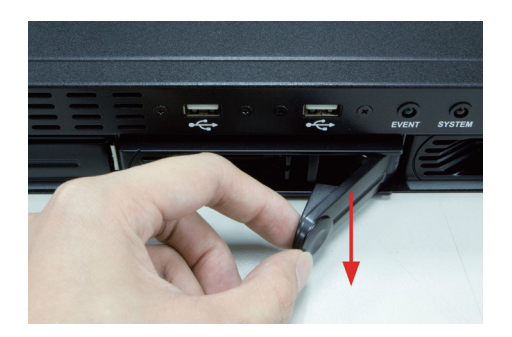

5. Pull out the HDD tray further to be removed.

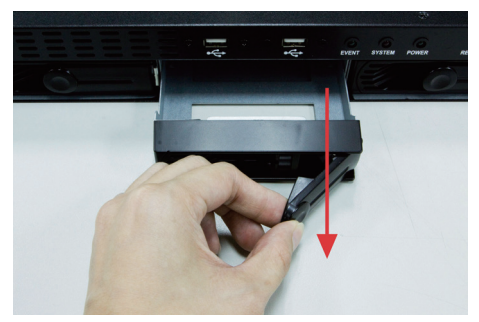

6. Once the tray is removed from the unit, note there are four holes, which are used to secure the HDD.

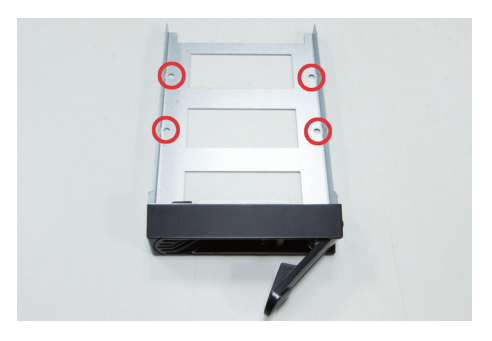

7. Once the HDD is placed in the tray, flip it over and secure the HDD with the screws.

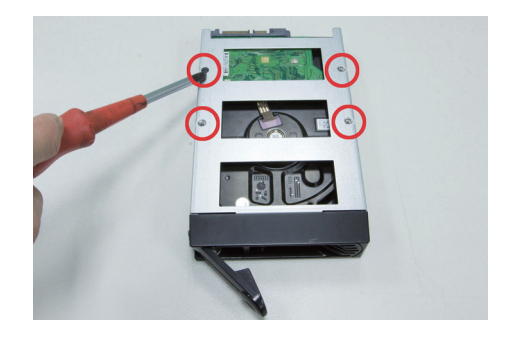

8. Push the tray back into the unit and push it all the way in.

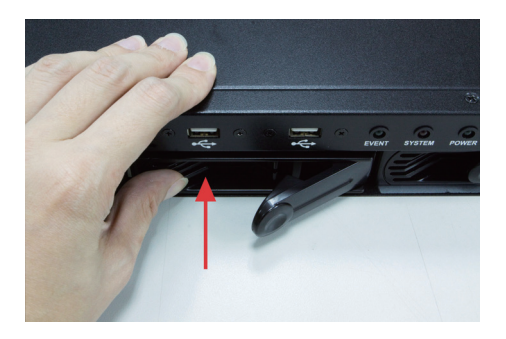

9. Secure the tray by pushing in the latch, which locks the tray with the unit.

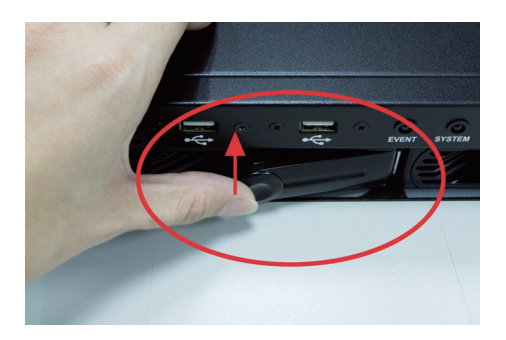

# 2.4 NVR-3280 32-Ch Rack-mount Network Video Recorder with 8-bay Hard Disks

# 2.4.1 Package Contents

| 1 x NVR                      | 1 x Power Cord   | 1 x RJ45 Cable |
|------------------------------|------------------|----------------|
| 1 x CD-ROM                   | 32 x HDD Screw   | 2 x Angle Bar  |
| 4 x Angle Screw              | 4 x Handle Screw | 2 x Handle Kit |
| 1 x Quick Installation Guide |                  |                |

# 2.4.2 Physical Details

# Front Panel

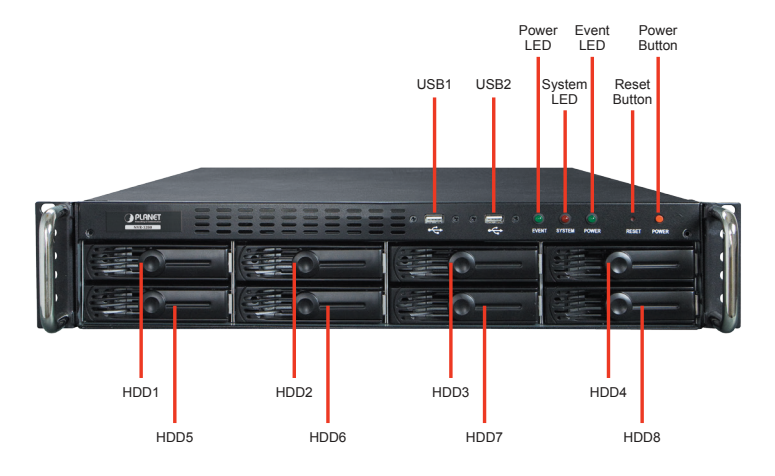

| LEDs   | Color | Description                                                                           |
|--------|-------|---------------------------------------------------------------------------------------|
| System | Red   | Firmware upgrade: blinking<br>System failure (AP failed): off<br>System normal: solid |
| Event  | Green | Event recording: solid<br>No event: off                                               |
| Power  | Green | Power on / Restart / Reset to default / OS failed: solid                              |

| Button        | Description                                                                                                    |  |  |  |
|---------------|----------------------------------------------------------------------------------------------------|--|--|--|
| Reset/Restart | Press and release for restart.<br>Press over 3 seconds to reset to default settings. Don't release<br>the button until the system LED blinks. |  |  |  |
| Power         | Press to start or shut down.                                                                                                    |  |  |  |

# **Rear Panel**

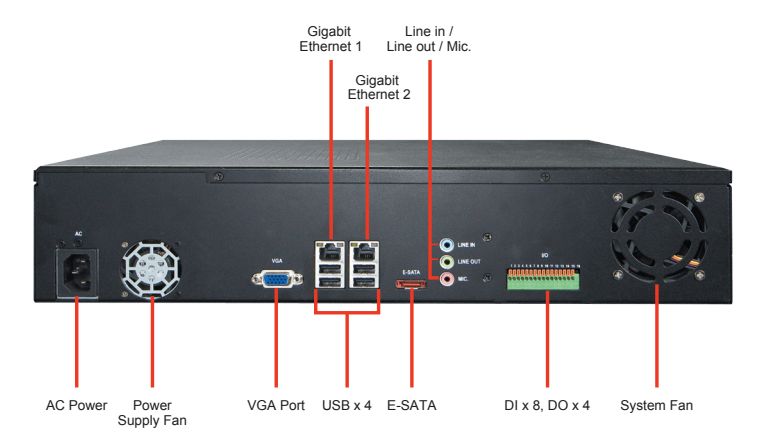

| Connector | Description                                                                                          |
|-----------|----------------------------------------------------------------------------------------------------|
| VGA       | VGA output                                                                                           |
| Ethernet  | Dual 10/100/1000Mbps; the second Ethernet port is reserved for external storage device in the future |
| USB       | Connect your USB flash disk for firmware upgrade and backup                                          |
| E-SATA    | External E-SATA HDD                                                                                  |
| Audio     | Line in / Line out / Mic.                                                                            |
| I/O       | DI x 8 / DO x 4                                                                                      |

# 2.4.3 HDD Installation

1. Start by removing the front plate.

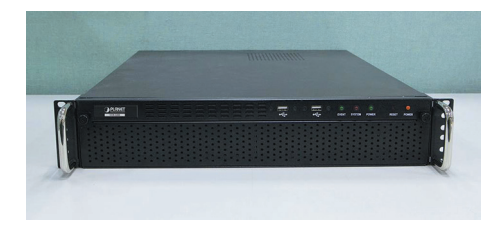

2. To remove the front plate, turn the tool-less screws on both sides counterclockwise to loosen it from the unit. Please note the screws will still be attached to the front plate even after the screws are completely loosened from the unit.

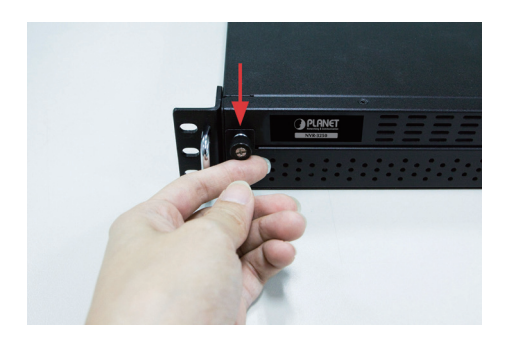

3. Simply pull to remove the front plate once the screws are loosened from the unit.

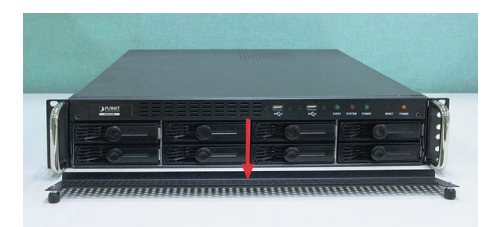

4. Pull out the HDD tray by the latch.

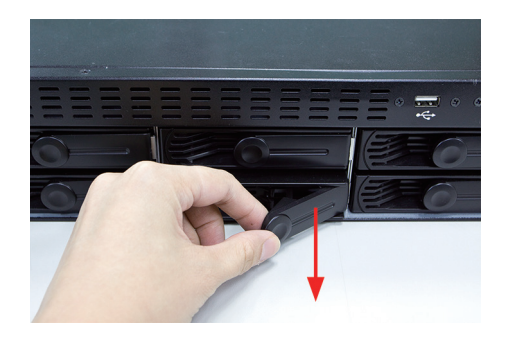

5. Pull out the HDD tray further to be removed.

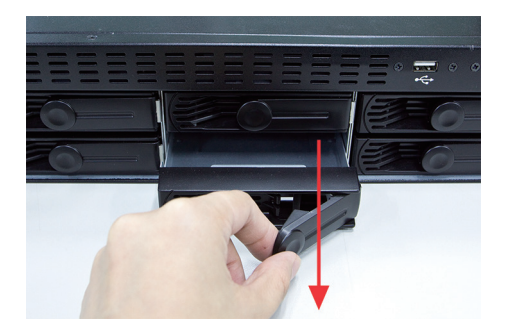

6. Once the tray is removed from the unit, note there are four holes, which are used to secure the HDD.

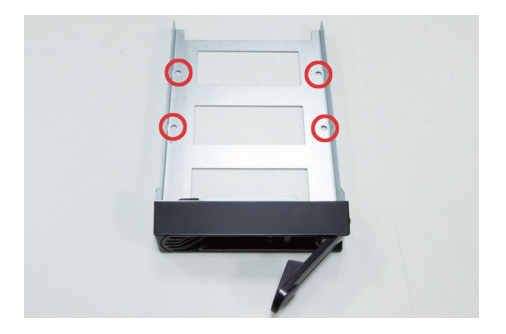

7. Once the HDD is placed in the tray, flip it over and secure the HDD with the screws.

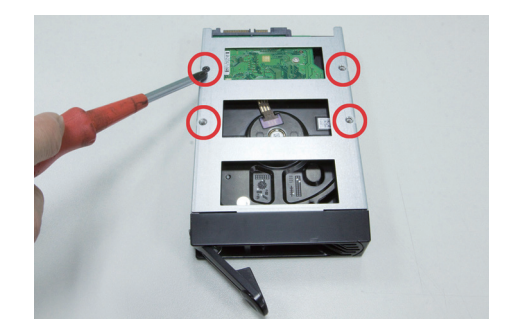

8. Push the tray back into the unit and push it all the way in.

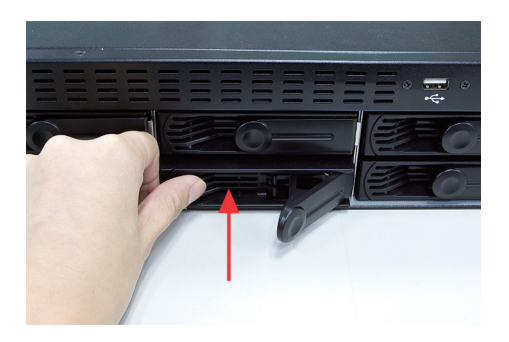

9. Secure the tray by pushing in the latch, which locks the tray with the unit.

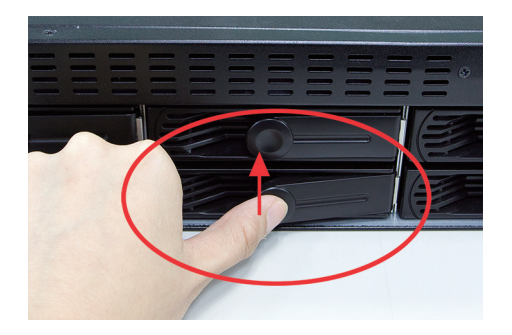

# 2.5 Web Management

#### Install "Search Device" utility from the CD

1. Please go to Start  $\rightarrow$  Programs  $\rightarrow$  IVS  $\rightarrow$  Search NVR to run the search tool. Then you will see the utility start searching the network.

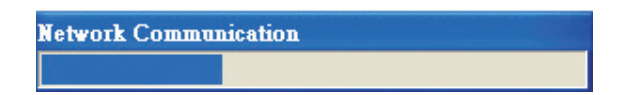

2. The NVR should be located and its IP address should be displayed: Double-click on it and the program should automatically access the NVR's web administration page from your default browser.

| IP Address    | Http Port | Brand  | Modal            | MAC Address       |
|---------------|-----------|--------|------------------|-------------------|
| 192.168.1.235 | 80        | Planet | Cam Viewer 3 Pro | ef-ef-ef-ef-ef    |
| 192.168.1.250 | 80        | PLANET | NVR-3250         | 00-30-4f-a1-ac-b7 |
| 192.168.1.100 | 80        | Planet | NVR-1610         | 00-30-4f-a1-cc-db |
| 192.168.1.101 | 80        | Planet | NVR-1610         | 00-30-4f-da-12-95 |
| 192.168.1.81  | 80        | Planet | NVR-810          | 00-30-4f-a2-f8-cb |
| 192.168.0.20  | 80        | PLANET | NVR-3210         | 00-30-4f-94-4e-ee |
|               |           |        |                  |                   |

#### 3. Login the Homepage

The Web management allows you to access and manage the Network Video Recorder easily. Launch the Web browser and then enter the IP address. The default IP address is **192.168.0.20**. And fill out the User Name and Password to login the Web management. The default User Name and Password are both **admin**.

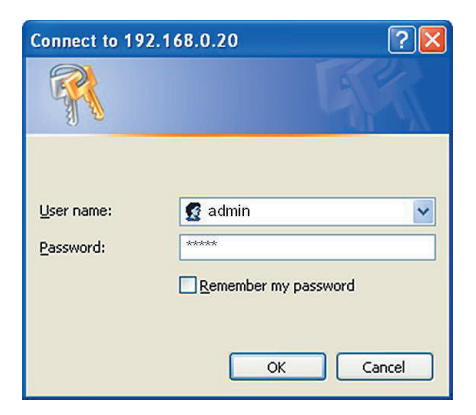

# ł

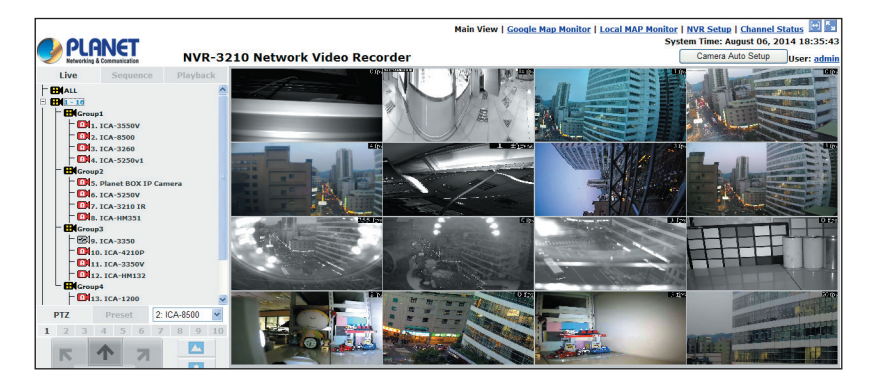

Further configurations and information can be found in the user's manual (CD).